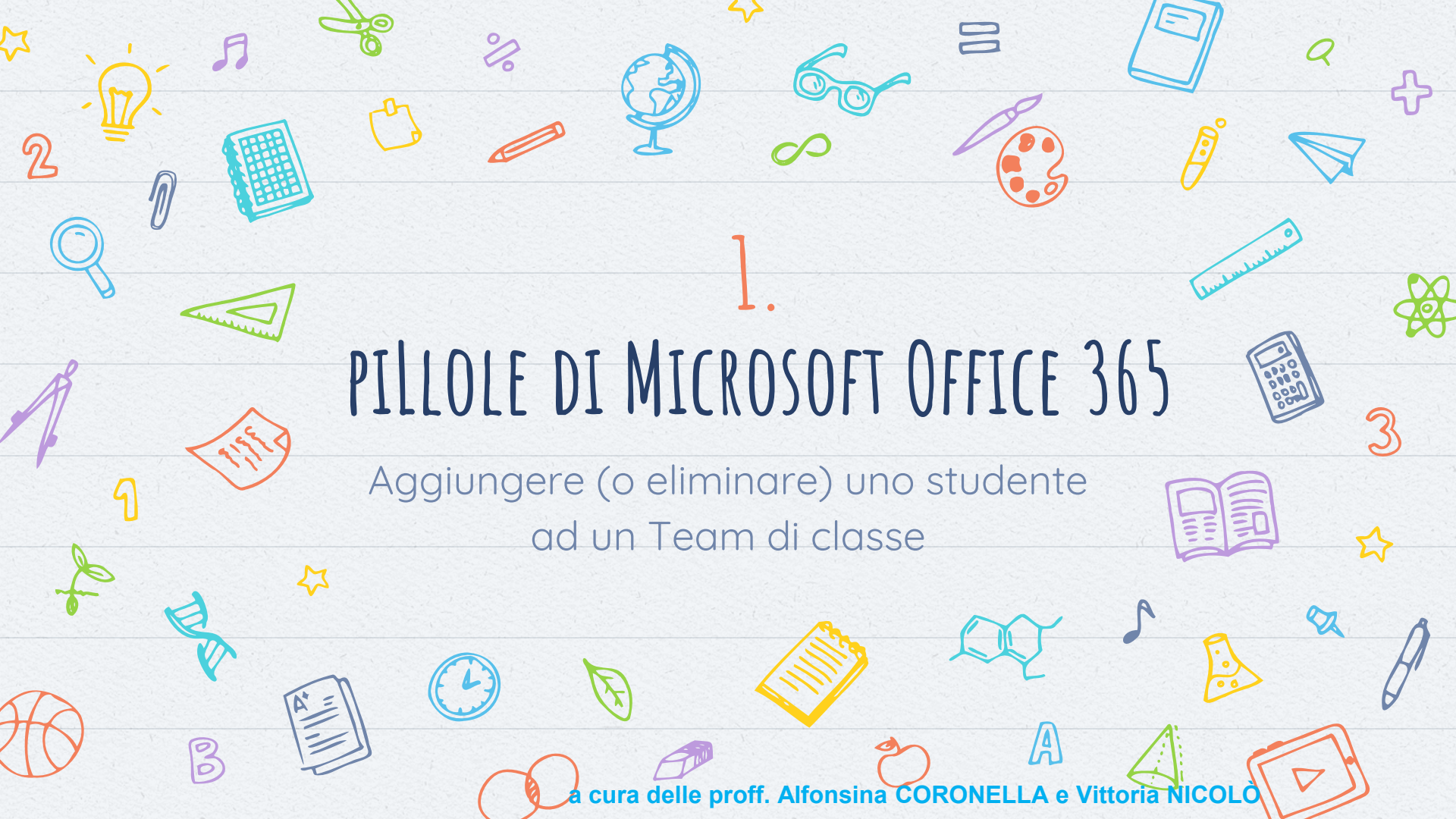

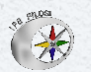

A.S. 2019-2020

## AGGIUNGERE UNO STUDENTE AD UN TEAM DI CLASSE

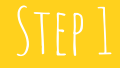

## Step 2

Membro V

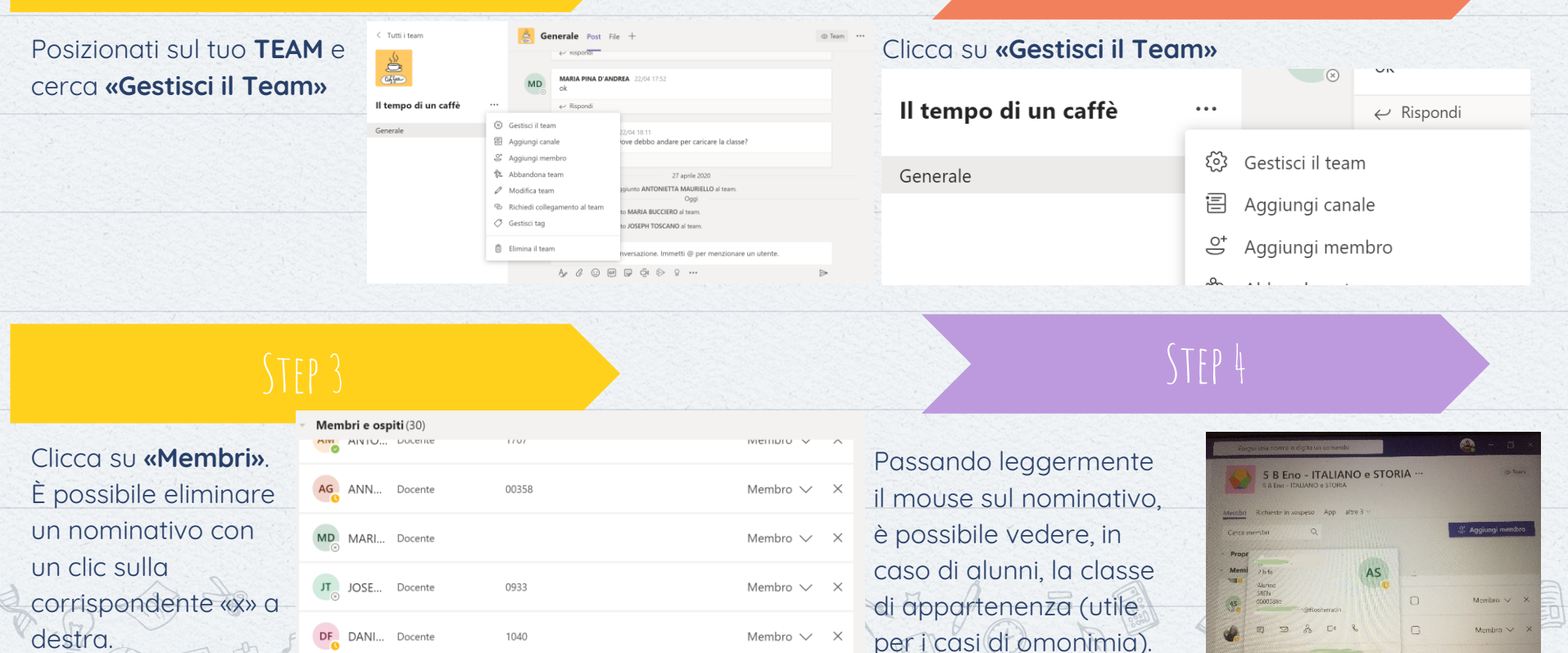